## How To Setup WiFi Calling

| <ul> <li>iPhone</li> <li>1. Open Settings</li> <li>2. Click Cellular</li> <li>3. Click WiFi Calling</li> <li>4. Click the toggle</li> <li>5. Enjoy</li> </ul>                                                      | 9:41      II * =         Cellular       Wi-Fi Calling         Murities       Image: Contrast and the second second seco |
|----------------------------------------------------------------------------------------------------|----------------------------------------------------------------------------------------------------|
| <ul> <li>Android</li> <li>Open Settings</li> <li>Click Network &amp; Internet</li> <li>Click Mobile Network</li> <li>Click Advance</li> <li>Click WiFi Calling</li> <li>Click the toggle</li> <li>Enjoy</li> </ul> | <ul> <li>Wi-Fi calling</li> <li>On</li> <li>Calling preference</li> <li>Wi-Fi preferred</li> </ul>                                                                                                    |